## **Status Management**

Last Modified on 03/13/2025 12:37 pm PDT

#### Pathway: Accounting > Status Management

The Status Management screen provides a comprehensive overview of accounts on, or eligible for, credit hold. It includes a series of tabs designed to help you efficiently monitor and manage account statuses, providing better control and decision-making.

| STATUS MANAGEMENT               |                    |                              |                     |                  |                   |                              |           |                        |              |                   | ACCOUNTING > STATUS MANAGEMENT |
|---------------------------------|--------------------|------------------------------|---------------------|------------------|-------------------|------------------------------|-----------|------------------------|--------------|-------------------|--------------------------------|
| Status Changes                  | Debt Recovery / Re | eceived Payments             | Credit Hold Eligibl | e Cred           | lit Hold Accounts | Internal Collection Accounts | Externa   | al Collection Accounts |              |                   |                                |
| All ~                           | BILL GROUP         | ACCOUNT CLASS                | FROM STATUS         | to status<br>All | wITHIN LAST       | 29 Records                   |           |                        |              | Search            | Q @ Q                          |
| NAME                            |                    | DATE/TIME                    | CURRENT             | BALANCE          | FROM STATUS       | DAYS IN FROM STATUS          | TO STATUS | HAS ACTIVE SERVICES    | LAST PAYMENT | LAST INVOICE DATE | NOTE                           |
| Thompsons Carpet and I<br>49330 | loors              | Mar 7, 2025 1:58 p<br>System | om                  | 85.73            | Active            | 0                            | Active    | Yes                    |              | 03/07/2025        |                                |
| Schwins<br>49329                |                    | Mar 7, 2025 12:45<br>System  | pm                  | 0.00             | Prospect          | 0                            | Prospect  | Yes                    |              |                   |                                |
| Test 31947<br>49328             |                    | Mar 6, 2025 11:03<br>System  | am                  | 0.00             | Active            | 1                            | Active    | Yes                    |              |                   |                                |
| Starbucks - Billing<br>49327    |                    | Mar 5, 2025 2:14 g<br>System | om                  | 0.00             | Active            | 2                            | Active    | Yes                    |              |                   |                                |
| Happy Hive Play Center<br>18720 |                    | Mar 5, 2025 12:00<br>System  | pm                  | 0.00             | Active            | 2                            | Inactive  | No                     | 09/09/2022   | 03/13/2023        | Automated Account Inactivation |
| McDonalds<br>49326              |                    | Mar 4, 2025 2:33 p<br>System | om                  | 1.00             | Active            | 3                            | Active    | Yes                    |              | 03/07/2025        |                                |
| Memmer, Val<br>49325            |                    | Mar 4, 2025 12:00<br>System  | pm                  | 0.00             | Active            | 3                            | Active    | Yes                    |              |                   |                                |
| Roberts, Carl<br>49324          |                    | Mar 4, 2025 11:59<br>System  | am                  | 0.00             | Active            | 3                            | Active    | Yes                    |              |                   |                                |
| Carlson, Dan<br>49323           |                    | Mar 4, 2025 11:58<br>System  | am                  | 0.00             | Active            | 3                            | Active    | Yes                    |              |                   |                                |

### Permissions

The following permission is required to view and interact with tabs in the Status Management screen:

| Permission ID | Permission Name              |
|---------------|------------------------------|
| 263           | AR Aging & Status Management |

### **Prerequisites**

The following setup requirements are necessary for the status change options:

#### **Reason Code Setup**

Pathway: Setup > System > Reason Code

To bulk update statuses, reason codes are required. As shown below, this screen utilizes **End Service** reason codes and **Write-Off** reason codes. For more details about adding and editing reason codes, refer to the Reason Code Setup documentation: Reason Code Setup

| $\checkmark$ | OLD BRIDGE LAKE COMMUNI<br>18699   | TY SERVICE CORP                       | 09/27/2022                      | -2                  |  |
|--------------|------------------------------------|---------------------------------------|---------------------------------|---------------------|--|
| $\checkmark$ | LUGO DORA<br>18700                 |                                       |                                 | -10                 |  |
|              | WOODFIN KELSY<br>18704             |                                       | 10/05/2022                      | -11                 |  |
|              | (HOA) VILLAGE OF ATASCOCI<br>18705 | TA SHORES<br>BULK UPDATE ACCOUNT STAT | 11/03/2022                      | -10                 |  |
|              | VANSICKLERMENITEE TIFFAN<br>18710  |                                       |                                 |                     |  |
|              | LUSK GLENDA & CHARLES<br>18719     | EFFECTIVE DATE                        |                                 |                     |  |
|              | ROLANDO FLORES<br>19680            | END SERVICE REASON CODE               |                                 | <b>•</b>            |  |
|              | WILLIAMS SANDRA & DONNI<br>20791   | WRITE OFF REASON CODE                 |                                 | · · · ·             |  |
|              | JOHNNY BELLEW<br>42836             | NOTE                                  |                                 |                     |  |
|              | SINGLE SITE INVOICE TEST<br>43305  | This process will end any active      | services and write off any bala | nce on the accounts |  |
|              | MULTI SITE INVOICE TEST<br>43339   | selected.                             |                                 |                     |  |
|              | BUC EES<br>43640                   |                                       | POST                            |                     |  |

#### Collection Group / Agency Setup

#### **Pathway:** Setup > Accounting > Collection Group / Agency

Before assigning an account to an internal or external collection group or agency, review the Collection Group/Agency setup to ensure all available options have been added.

| ST  | ATUS MANAGEMENT                   |                              |                      |                      |                              |                              |
|-----|-----------------------------------|------------------------------|----------------------|----------------------|------------------------------|------------------------------|
|     | Status Changes Debt               | Recovery / Received Payments | Credit Hold Eligible | Credit Hold Accounts | Internal Collection Accounts | External Collection Accounts |
| DIV | VISION CORPUS                     | BILL GROUP All               | The Past D           | UE DAYS All          | UPDATE STATUS 692 Rec        | cords                        |
|     | NAME                              |                              | LAST PAYMENT         | AVG DAYS TO PAY      | PAST DUE DAYS                | STATUS                       |
|     | STATEWIDE WRECKER<br>32418        |                              | 10/03/2022           | -8                   | 843                          | Active<br>510 Days           |
|     | MANUFACTURED HOUSING<br>32650     |                              |                      |                      | ❷ ⊗                          | Active<br>510 Days           |
|     | HARBOR PLAYHOUSE<br>32657         | STATUS                       | EFFECTIVE DATE       |                      |                              | Active<br>510 Days           |
|     | TRIPLE 7 INVESTMENTS LLC<br>32675 | NOTE                         | •                    |                      |                              | Active<br>510 Days           |
|     | ABC RV PARK-BROADWAY<br>32684     |                              |                      |                      |                              | Active<br>510 Days           |
|     | BAY LTD COMM 2<br>32707           |                              |                      |                      |                              | Active<br>1002 Days          |
|     | BUDGET MOTORS<br>32766            |                              |                      |                      |                              | Active<br>510 Days           |
|     | CUSTOM FILTRATION & PLU<br>32775  | Μ                            |                      |                      |                              | Active<br>510 Days           |
| _   | SVIVAN LEADNING CENTER            | -                            |                      |                      |                              | A set of                     |
|     |                                   |                              |                      |                      |                              |                              |
|     |                                   |                              |                      |                      |                              |                              |

### **Screen Descriptions**

Below are the filters and fields available across the various tabs. Please note that not all filters and fields will be displayed on every tab.

| Field    | Description                                                           | Tabs it Displays On |
|----------|-----------------------------------------------------------------------|---------------------|
| Filters  |                                                                       |                     |
| Division | Filters the screen to only display accounts in the selected Division. | All tabs            |

| Bill Group                                                                         | Filters the screen to only display accounts of the selected Bill Group.                                                                             | All tabs                                                                                                    |
|------------------------------------------------------------------------------------|----------------------------------------------------------------------------------------------------|----------------------------------------------------------------------------------------------------|
| Account Class                                                                      | Filters the screen to only display accounts of the selected Account Class.                                                                          | Status Changes                                                                                                    |
| From Status / To<br>Status                                                         | Filters the screen to only display accounts that match<br>the status workflow going from the selected 'From<br>Status' to the selected 'To Status.' | <ul> <li>Status Changes</li> <li>Debt Recovery /<br/>Received<br/>Payments,</li> </ul>                                                         |
| Within Last                                                                        | Filters what accounts display on the screen based on the time frame of a qualifying status change.                                                  | <ul> <li>Status Changes</li> <li>Debt Recovery /<br/>Received Payments</li> </ul>                                                              |
| Collection Group /<br>Agency                                                       | Filters the screen to show only accounts for a selected<br>Collection Group or Agency.                                                              | <ul> <li>Debt Recovery /<br/>Received Payments</li> <li>Internal Collection</li> <li>Accounts, External<br/>Collection<br/>Accounts</li> </ul> |
| Past Due Days                                                                      | Option to filter the Credit Hold Eligible screen on the aging buckets.                                                                              | Credit Hold Eligible                                                                                                    |
| Minimum Days on<br>(Credit Hold, Internal<br>Collections, External<br>Collections) | Option to filter the screens based on the length of time<br>it has been in a credit hold status.                                                    | <ul> <li>Credit Hold<br/>Accounts</li> <li>Internal Collection<br/>Accounts</li> <li>External Collection<br/>Accounts</li> </ul>               |
| Fields                                                                             | Descriptions                                                                                                    | Screen Tabs                                                                                                    |
| Name                                                                               | Displays the name of the account.                                                                                                    | All tabs                                                                                                    |
| Date/Time                                                                          | Displays the date and time the account's status was changed.                                                                                        | Status Changes                                                                                                    |
| Current Balance                                                                    | Displays the current balance on the account.                                                                                                    | Status Changes                                                                                                    |
| From Status                                                                        | Displays the status the account was in before the most recent status change.                                                                        | Status Changes                                                                                                    |
| Days In From Status                                                                | Computes the duration, in days, an account has been in the status indicated in the 'From Status' column.                                            | Status Changes                                                                                                    |
| To Status                                                                          | Displays the status the account was changed to.                                                                                                    | Status Changes                                                                                                    |
| Status Change Date                                                                 | Shows the date the account entered its current status.                                                                                              | Debt Recovery /<br>Received Payments                                                                                                    |

| Status                                                    | Displays the current status of the account and the length of time in that status.                                                                            | <ul> <li>All Tabs excluding<br/>Status Changes tab</li> </ul>                                                                                                  |
|-----------------------------------------------------------|----------------------------------------------------------------------------------------------------|----------------------------------------------------------------------------------------------------|
| Has Active Services                                       | Indicates if the account has active services.                                                                                                    | <ul> <li>Status Changes</li> <li>Debt<br/>Recovery/Received<br/>Payments</li> <li>Credit Hold Eligible</li> <li>Credit Hold<br/>Accounts</li> </ul>            |
| Last Payment                                              | Displays the date of the last payment made on the account.                                                                                                   | All tabs                                                                                                    |
| AVG Days to Pay                                           | Financial metric that measures the average number of days it takes for an account to pay its invoices.                                                       | <ul> <li>Credit Hold Eligible</li> <li>Credit Hold<br/>Accounts</li> <li>Internal Collection<br/>Accounts</li> <li>External Collection<br/>Accounts</li> </ul> |
| Past Due Days                                             | Indicates the number of days an account has remained<br>in a past due status. An account is considered "Past<br>Due" if it has at least one overdue invoice. | Credit Hold Eligible                                                                                                    |
| Last Invoice Date                                         | Displays the date of the last invoice.                                                                                                    | Status Changes                                                                                                    |
| Note                                                      | Displays the note that was added when the account's status was changed.                                                                                      | Status Changes                                                                                                    |
| Collection Group /<br>Agency                              | If a collection agency was assigned to the account, it will display here.                                                                                    | Debt Recovery /<br>Received Payments                                                                                                    |
| Payments Since Status<br>Change                           | Shows the total amount of payments received and the number of payment transactions.                                                                          | <ul> <li>Debt Recovery /<br/>Received Payments</li> </ul>                                                                                                    |
| Write Off Amount                                          | If a write off amount was applied to the balance, it will display here.                                                                                      | Debt Recovery /<br>Received Payments                                                                                                    |
| Current                                                   | Displays the total deposit balance available.                                                                                                    | All Tabs excluding Status<br>Changes tab                                                                                                    |
| Aging Buckets<br>1-30, 31-60, 61-90, 91-<br>120, Over 120 | AR aging buckets categorize an account's outstanding balances by time period.                                                                                | All Tabs excluding Status<br>Changes tab                                                                                                    |
| Total                                                     | Displays the total balance amount across all aging buckets less the current amount.                                                                          | All tabs excluding Status<br>Changes tab                                                                                                    |

# **Status Changes**

The *Status Changes* tab provides a detailed view of accounts that have undergone any status change. With available filtering options, you can track and review updates to account statuses, ensuring better oversight and management.

|   | STATUS MANAGEMENT                   |                    |                               |                      |                      |                              |            |                     |
|---|-------------------------------------|--------------------|-------------------------------|----------------------|----------------------|------------------------------|------------|---------------------|
|   | Status Changes                      | Debt Recovery / Re | eceived Payments              | Credit Hold Eligible | Credit Hold Accounts | Internal Collection Accounts | External C | ollection Accounts  |
|   | DIVISION<br>All                     | BILL GROUP         | ACCOUNT CLASS                 | FROM STATUS TO       | STATUS WITHIN LAST   | 23 Records                   |            |                     |
|   | NAME                                |                    | DATE/TIME                     | CURRENT BALAN        | ICE FROM STATUS      | DAYS IN FROM STATUS          | STATUS     | HAS ACTIVE SERVICES |
|   | Thompsons Carpet and F<br>49330     | loors              | Mar 7, 2025 1:58 pr<br>System | m 85.                | 73 Active            | 3                            | Active     | Yes                 |
|   | Schwins<br>49329                    |                    | Mar 7, 2025 12:45 p<br>System | m 0.                 | 00 Prospect          | 3 Р                          | rospect    | Yes                 |
|   | The Staple<br>49328                 |                    | Mar 6, 2025 11:03 a<br>System | m 0.                 | 00 Active            | 4                            | Active     | Yes                 |
|   | <u>Starbucks - Billing</u><br>49327 |                    | Mar 5, 2025 2:14 pr<br>System | m 0.                 | 00 Active            | 5                            | Active     | Yes                 |
|   | Happy Hive Play Center<br>18720     |                    | Mar 5, 2025 12:00 p<br>System | m 0.                 | 00 Active            | 5 1                          | nactive    | No                  |
| i | McDonalds<br>49326                  |                    | Mar 4, 2025 2:33 pr<br>System | m 1.                 | 00 Active            | 6                            | Active     | Yes                 |
|   | <u>Memmer, Val</u><br>49325         |                    | Mar 4, 2025 12:00 p<br>System | m 0.                 | 00 Active            | 6                            | Active     | Yes                 |
|   | Roberts, Carl<br>49324              |                    | Mar 4, 2025 11:59 a<br>System | m 0.                 | 00 Active            | 6                            | Active     | Yes                 |

## **Debt Recovery / Received Payments**

The *Debt Recovery / Received Payments* tab provides a centralized view of accounts in bad debt, credit hold, or collection status. This screen displays accounts with a past due balance, allowing for easy monitoring and management. Once a balance is paid or written off, the account will be removed from the list.

| STATUS MANAGEMENT               |                                  |                       |                          |                                    |                 |                                       |                     |                     |                     |       |
|---------------------------------|----------------------------------|-----------------------|--------------------------|------------------------------------|-----------------|---------------------------------------|---------------------|---------------------|---------------------|-------|
| Status Changes                  | Debt Recovery / Received Pa      | yments Cree           | dit Hold Eligible        | Hold Eligible Credit Hold Accounts |                 | Internal Collection Accounts External |                     | Collection Accounts | Collection Accounts |       |
| DIVISION                        | STATUS<br>                       | BILL GROU             | UP                       | COLLECTION<br>All                  | N GROUP / AGENO | CY PAYMENT WITHIN    Date Range       | FROM<br>11/01/2024  | TO<br>04/10/2025    | 3 Records           |       |
| NAME                            | STATUS                           | STATUS CHANGE<br>DATE | HAS ACTIVE C<br>SERVICES | OLLECTION GROUP<br>/ AGENCY        | LAST PAYMENT    | PAYMENTS SINCE<br>STATUS CHANGE       | WRITE OFF<br>AMOUNT | CURRENT             | 1-30                | 31-60 |
| Dollar Tree<br>49012            | Bad Debt<br>318 Days             | 04/26/2024            | No                       |                                    | 12/11/2024      | \$ 1,004.95 (1)                       |                     | 0.00                | 0.00                | 0.00  |
| California Grill & Bar<br>49018 | External Collections<br>14 Days  | 02/24/2025            | No                       | AGENCY2                            | 11/12/2024      |                                       |                     | 0.00                | 0.00                | 0.00  |
| Kage Industries<br>49042        | External Collections<br>220 Days | 08/02/2024            | No                       | AGENCY2                            | 11/12/2024      | \$ 25.00 (1)                          |                     | 25.00               | 0.00                | 0.00  |
|                                 |                                  |                       |                          |                                    |                 |                                       |                     |                     |                     |       |
|                                 |                                  |                       |                          |                                    |                 |                                       |                     |                     |                     |       |
|                                 |                                  |                       |                          |                                    |                 |                                       |                     |                     |                     |       |
|                                 |                                  |                       |                          |                                    |                 |                                       |                     |                     |                     |       |

## **Credit Hold Eligible**

The *Credit Hold Review* tab helps identify accounts that meet the criteria for a credit hold. Using the available filters, you can review accounts based on their past due status and other key factors. The **Past Due Days** column clearly shows how long each account has been overdue, allowing for quick assessment and action, including the ability to mass update selected account statuses.

| STATUS MANAGEMENT          | STATUS MANAGEMENT |                        |                 |               |                     |                             |                  |                    |  |  |
|----------------------------|-------------------|------------------------|-----------------|---------------|---------------------|-----------------------------|------------------|--------------------|--|--|
| Status Changes             | Debt Recover      | ry / Received Payments | Credit Hold E   | ligible Crec  | lit Hold Accounts   | Internal Collection Account | unts External Co | ollection Accounts |  |  |
| DIVISION All               | Ŧ                 | BILL GROUP All         |                 | PAST DUE DAYS | All                 | UPDATE STATUS               | 2234 Records     |                    |  |  |
| NAME                       |                   | LAST PAYMENT           | AVG DAYS TO PAY | PAST DUE DAYS | STATUS              | HAS ACTIVE<br>SERVICES      | CURRENT          | 1-30               |  |  |
| Kwik Trip           18535  |                   | 07/19/2023             | 33              | 1259          | Active<br>290 Days  | Yes                         | -50.00           | 0.00               |  |  |
| FABRICATION & C            | CONST. SRV. LP    | 11/03/2022             | 12              | 840           | Active<br>507 Days  | Yes                         | 0.00             | 0.00               |  |  |
| FARM SHOP ALLA             | AN WALDROP        | 11/18/2022             | -5              | 536           | Active<br>1454 Days | Yes                         | 0.00             | 0.00               |  |  |
| Eroth and Cork IN<br>20225 | <u>IC</u>         | 11/08/2022             | 20              | 536           | Active<br>882 Days  | Yes                         | 0.00             | 0.00               |  |  |
| OLD RIVER ASSEM            | ABLY              | 11/03/2022             | -18             | 536           | Active<br>1454 Days | Yes                         | 0.00             | 0.00               |  |  |
| Wayne's Cafe 20618         |                   | 10/19/2022             | -1              | 836           | Active<br>507 Days  | Yes                         | 0.00             | 0.00               |  |  |
|                            |                   |                        |                 |               |                     |                             |                  |                    |  |  |

## **Update Status**

The **Update Status** button offers a fast and efficient way to update account statuses from the Status Management screen. Simply select the accounts you want to update, click **Update Status**, and the **Account Status History** screen will open, allowing you to apply a new status.

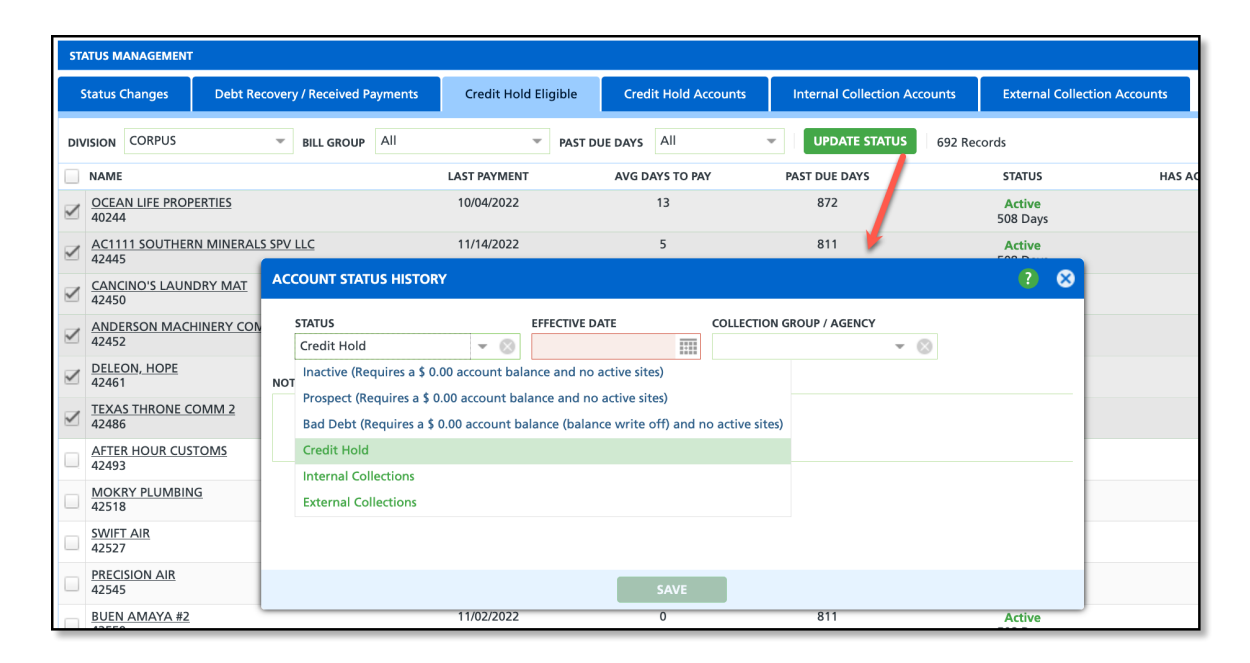

# **Credit Hold Accounts**

The *Credit Hold Accounts* tab allows you to view all accounts that have a credit hold status, based on the selected filter criteria. This screen provides a focused overview of accounts currently on credit hold for efficient management and review.

| s | STATUS MANAGEMENT                                |                 |                      |                                                                       |                         |                     |                              |      |       |  |  |  |
|---|--------------------------------------------------|-----------------|----------------------|-----------------------------------------------------------------------|-------------------------|---------------------|------------------------------|------|-------|--|--|--|
|   | Status Changes Debt Recovery / Received Payments |                 | Credit Hold Eligible | redit Hold Eligible Credit Hold Accounts Internal Collection Accounts |                         | tion Accounts       | External Collection Accounts |      |       |  |  |  |
| D | VISION All                                       | ▼ BILL          | GROUP                | - MINIMU                                                              | JM DAYS ON CREDIT HOLD  | 2 16 Rec            | ords                         |      |       |  |  |  |
|   | NAME                                             |                 | LAST PAYMENT         | AVG DAYS TO PAY                                                       | STATUS                  | HAS ACTIVE SERVICES | CURRENT                      | 1-30 | 31-60 |  |  |  |
|   | OLD BRIDGE LAKE<br>18699                         | E COMMUNITY SE  | 09/27/2022           | -2                                                                    | Credit Hold<br>229 Days | Yes                 | 0.00                         | 0.00 | 0.00  |  |  |  |
|   | LUGO DORA<br>18700                               |                 |                      | -10                                                                   | Credit Hold<br>229 Days | Yes                 | 0.00                         | 0.00 | 0.00  |  |  |  |
|   | WOODFIN KELSY<br>18704                           |                 | 10/05/2022           | -11                                                                   | Credit Hold<br>229 Days | Yes                 | 0.00                         | 0.00 | 0.00  |  |  |  |
|   | (HOA) VILLAGE O<br>18705                         | F ATASCOCITA SH | 11/03/2022           | -10                                                                   | Credit Hold<br>229 Days | Yes                 | 0.00                         | 0.00 | 0.00  |  |  |  |
|   | VANSICKLERMEN<br>18710                           | ITEE TIFFANY    | 11/21/2023           | 47                                                                    | Credit Hold<br>229 Days | Yes                 | 0.00                         | 0.00 | 0.00  |  |  |  |
|   | LUSK GLENDA & 0<br>18719                         | CHARLES         |                      | 4                                                                     | Credit Hold<br>229 Days | Yes                 | 0.00                         | 0.00 | 0.00  |  |  |  |

### **Bulk Selection**

In scenarios where the screen returns a high amount of records, use the Bulk Selection button to mass select the accounts a status change applies by entering their account ID. Review the three sections below that outline the process.

|            |                                           |                        |         |                    |            |                  | ACCOU  | NTING > STATUS MANA | GEMENT |
|------------|-------------------------------------------|------------------------|---------|--------------------|------------|------------------|--------|---------------------|--------|
| Credi      | Credit Hold Eligible Credit Hold Accounts |                        |         | ollection Accounts | External C | ollection Accoun | ts     |                     |        |
|            | - MINIMUI                                 | M DAYS ON CREDIT HOLD  | *       | $\rightarrow$      | BULK SELE  |                  | Search | Q, (8)              | C      |
| AYS TO PAY | STATUS                                    | HAS ACTIVE<br>SERVICES | CURRENT | 1-30               | 31-60      | 61-90            | 91-120 | OVER 120            | TOTAL  |
|            |                                           |                        |         |                    |            |                  |        |                     |        |
|            |                                           |                        |         |                    |            |                  |        |                     |        |
|            |                                           |                        |         |                    |            |                  |        |                     |        |
|            |                                           |                        |         |                    |            |                  |        |                     |        |

#### **Enter Account IDs**

In the Account Selection window, enter each account number separated by a comma. Keep the Reset Selection box checked to ensure the system removes any previously selected accounts whose IDs were not entered in the text box.

| STATUS MANAGEMENT AC                    |                 |                      |                         |                |                           |                              |            |                |        |
|-----------------------------------------|-----------------|----------------------|-------------------------|----------------|---------------------------|------------------------------|------------|----------------|--------|
| Status Changes Debt Recovery / Re       | ceived Payments | Credit Hold Eligible | Credit Hold Ac          | counts Interr  | al Collection Accounts    | External Collection Accounts |            |                |        |
| DIVISION All - BILL                     | GROUP All       | - MINIM              | JM DAYS ON CREDIT       | HOLD           | 16 Records                |                              |            | BULK SELECTION | Search |
| NAME                                    | LAST PAYMENT    | AVG DAYS TO PAY      | STATUS                  | HAS ACTIVE SEI | RVICES CURRENT            | 1-30                         | 31-60      | 61-90          | 91-120 |
| WOODFIN KELSY<br>18704                  | 10/05/2022      | -11                  | Credit Hold<br>230 Days | Yes            | 0.00                      | 0.00                         | 0.00       | 0.00           | 0.00   |
| BILL BY SITE INVOICE TEST<br>43897      | 09/25/2023      | 32                   | Credit Hold<br>214 Days | ACCOUNT SELECT | ON                        |                              | <b>?</b> 8 | 0.00           | 0.00   |
| LUSK GLENDA & CHARLES<br>18719          |                 | 4                    | Credit Hold<br>230 Days | ACCOUNT IDS 1  | 8704, 18719, 49069, 49045 |                              |            | 0.00           | 0.00   |
| VANSICKLERMENITEE TIFFANY<br>18710      | 11/21/2023      | 47                   | Credit Hold<br>230 Days |                |                           |                              |            | 0.00           | 0.00   |
| WILLIAMS SANDRA & DONNIE<br>20791       |                 | 67                   | Credit Hold<br>869 Days | _              | 🗹 RESET S                 | ELECTION                     |            | 0.00           | 0.00   |
| BUC EES<br>43640                        | 11/17/2022      | -2                   | Credit Hold<br>320 Days |                |                           | _                            |            | 0.00           | 0.00   |
| OLD BRIDGE LAKE COMMUNITY SE 18699      | 09/27/2022      | -2                   | Credit Hold<br>230 Days |                | SELECT R                  | CORDS                        |            | 0.00           | 0.00   |
| (HOA) VILLAGE OF ATASCOCITA SH<br>18705 | 11/03/2022      | -10                  | Credit Hold<br>230 Days | Yes            | 0.00                      | 0.00                         | 0.00       | 0.00           | 0.00   |

#### **Change Status**

Once the account records are selected, right-click on any row of a selected account to open the **Change Status** popup. If you right-click on a row that is not selected, the system will clear all previous selections and select only that account. The popup will display the total number of selected records at

the top. From there, choose the appropriate status for the accounts.

| STA | TUS MANAGEMENT             |                     |             |                      |                            |                    |                         |                 |
|-----|----------------------------|---------------------|-------------|----------------------|----------------------------|--------------------|-------------------------|-----------------|
| s   | tatus Changes              | / Received Payments |             | Credit Hold Eligible |                            | Credit Hold Accour | nts Interna             |                 |
| DIV | ISION All                  | Ŧ                   | BILL GROUP  | All                  | -                          | MINIMU             | M DAYS ON CREDIT HOL    | D \$            |
|     | NAME                       |                     | LAST        | PAYMENT              | AVG DAYS TO PA             | λY                 | STATUS                  | HAS ACTIVE SERV |
|     | WOODFIN KELSY<br>18704     |                     | 10/         | 05/2022              | -11                        |                    | Credit Hold<br>230 Days | Yes             |
|     | BILL BY SITE INVO<br>43897 | ICE TEST            | 09/         | 25/2023              | 32                         |                    | Credit Hold<br>214 Days | Yes             |
|     | LUSK GLENDA & C<br>18719   | HARLES              |             |                      | 4                          |                    | Credit Hold<br>230 Days | Yes             |
|     | VANSICKLERMENI             | TEE TIFFANY         | <b>4</b> ro | ows selected         | 47                         |                    | Credit Hold             | Yes             |
|     | WILLIAMS SANDR<br>20791    | A & DONNIE          | Cha         | inge Status          | Internal Co<br>External Co | ollections         | Credit Hold<br>869 Days | No              |
|     | BUC EES<br>43640           |                     | 11/         | 17/2022              | Bad Debt                   |                    | Credit Hold<br>320 Days | Yes             |
|     | OLD BRIDGE LAKE            | COMMUNITY SE        | 09/         | 27/2022              | -2                         |                    | Credit Hold             | Yes             |

#### **Bulk Update Account Status**

After selecting a status, the **Bulk Update Account Status** popup editor will appear, displaying fields based on the chosen status. If an account has any remaining active services, they will be ended upon **Post.** 

| STATUS MANAGEMEN         | i                       |             |                       |        |                           |                           |                         |              |
|--------------------------|-------------------------|-------------|-----------------------|--------|---------------------------|---------------------------|-------------------------|--------------|
| Status Changes           | Debt Recovery / Receive | ed Payments | Credit Hold Elig      | jible  | Credit Hold Accounts      | Internal Collection       | Accounts                | External Col |
| DIVISION All             | ▼ BILL GRO              | OUP All     | -                     | MINIMU | JM DAYS ON CREDIT HOLD    | 🗘 16 Records              | 5                       |              |
| NAME                     |                         |             | LAST PAY              | MENT   | AVG DAYS TO               | PAY                       | STATUS                  |              |
| WOODFIN KELSY<br>18704   |                         |             | 10/05/2               | 022    | -11                       |                           | Credit Hold<br>230 Days |              |
| BILL BY SITE INVO        | DICE TEST<br>4 rows sel | ected       | 09/25/2               | 023    | 32                        |                           | Credit Hold<br>214 Days |              |
| LUSK GLENDA & 18719      | CHARLES Change St       | atus 🕨 Ir   | nternal Collections   |        | 4                         |                           | Credit Hold<br>230 Days |              |
| VANSICKLERMEN<br>18710   | ITEE TIFFANY            | E           | xternal Collections 2 | 023    | 47                        |                           | Credit Hold<br>230 Days | · · · · ·    |
| WILLIAMS SANDI<br>20791  | RA & DONNIE             |             |                       |        | 67                        |                           | Credit Hold<br>869 Days | (            |
| BUC EES                  |                         |             | 11/17/2               | 02     | -2                        |                           | Credit Hold             |              |
| OLD BRIDGE LAK           | E COMMUNITY SERVICE CO  | RP          | 09/27/2               | 022    | BULK UPDATE ACCOUNT STAT  | US                        |                         | 2            |
| (HOA) VILLAGE C<br>18705 | F ATASCOCITA SHORES     |             | 11/03/2               | 022    | EFFECTIVE DATE            |                           |                         |              |
| MULTI SITE INVO<br>43339 | ICE TEST                |             | 09/25/2               | 023    | COLLECTION GROUP / AGENCY |                           |                         | •            |
| BUBICON 46468            |                         |             | 08/23/2               | 022    | END SERVICE REASON CODE   |                           |                         | *            |
| SINGLE SITE INVO         | DICE TEST               |             | 11/22/2               | 023    | NOTE                      |                           |                         |              |
|                          |                         |             |                       |        | This process will er      | nd any active services of | n the accounts sel      | ected.       |
|                          |                         |             |                       |        |                           | POST                      |                         |              |

## **Internal Collection Accounts**

The Internal Collection Accounts tab offers an overview of accounts with an internal collections status, along with the duration they have been in this status. This screen helps monitor and manage accounts in internal collections, assisting in determining the next steps, such as escalating the account to an external collections company.

| ST                  | STATUS MANAGEMENT                                |               |                       |                      |                              |                                  |            |      |       |  |  |  |
|---------------------|--------------------------------------------------|---------------|-----------------------|----------------------|------------------------------|----------------------------------|------------|------|-------|--|--|--|
|                     | Status Changes Debt Recovery / Received Payments |               | Credit Hold Eligible  | Credit Hold Accounts | Internal Collection Accounts | External Collectio               | n Accounts |      |       |  |  |  |
| DIVISION BILL GROUP |                                                  |               | COLLECTION GROUP / AG | SENCY MINIMUM DAYS O | N INTERNAL COLLECTIONS       |                                  |            |      |       |  |  |  |
| A                   | I                                                | *             | All                   | ~                    | All                          | •                                | 5 Record   | ls   |       |  |  |  |
|                     | NAME                                             |               |                       | LAST PAYMENT         | AVG DAYS TO PAY              | STATUS                           | CURRENT    | 1-30 | 31-60 |  |  |  |
|                     | Dollar General<br>48982                          |               |                       |                      | 0                            | Internal Collections<br>216 Days | 0.00       | 0.00 | 0.00  |  |  |  |
|                     | <u>Yifang Taiwan Fru</u><br>49029                | uit Tea - San | Gabriel, CA           | 10/03/2024           | 225                          | Internal Collections<br>12 Days  | 15.28      | 0.00 | 0.00  |  |  |  |
|                     | Cabra Los Angele<br>49044                        | s             |                       |                      | 0                            | Internal Collections<br>220 Days | 0.00       | 0.00 | 0.00  |  |  |  |
|                     | Starbucks<br>49063                               |               |                       |                      | 0                            | Internal Collections<br>7 Days   | 0.00       | 0.00 | 0.00  |  |  |  |
|                     | <u>Gypsy Poet Pizza</u><br>49238                 |               |                       |                      | 0                            | Internal Collections<br>118 Days | 0.00       | 0.00 | 0.00  |  |  |  |
|                     |                                                  |               |                       |                      |                              |                                  |            |      |       |  |  |  |
|                     |                                                  |               |                       |                      |                              |                                  |            |      |       |  |  |  |

# **External Collection Accounts**

The External Collection Accounts tab provides an overview of accounts in external collections status, along with the number of days they have been in this status.

| STATUS MANAGEMENT                                | r           |                                           |              |                        |                                  |                        |           |           |
|--------------------------------------------------|-------------|-------------------------------------------|--------------|------------------------|----------------------------------|------------------------|-----------|-----------|
| Status Changes Debt Recovery / Received Payments |             | Credit Hold Eligible Credit Hold Accounts |              | Internal Collection Ac | counts Extern                    | al Collection Accounts |           |           |
| DIVISION BILL GROUP                              |             |                                           |              | COLLECTION GROUP / AG  | ENCY MINIMUM DAYS OF             | N EXTERNAL COLLECTIONS |           |           |
| All                                              | ~           | All                                       | ~            | All                    | ~                                | ÷                      | 4 Records |           |
| NAME                                             |             |                                           | LAST PAYMENT | AVG DAYS TO PAY        | STATUS                           | CURREN                 | IT 1-     | -30 31-60 |
| DOMINOS PIZZA<br>30565                           |             |                                           | 09/11/2023   | -13                    | External Collections<br>123 Days | -1.0                   | 0.0       | 00 0.00   |
| The Westin Bonar<br>48974                        | venture Hot | el & Suite                                | 10/11/2023   | 0                      | External Collections<br>14 Days  | 0.0                    | 0 0.0     | 0.00      |
| California Grill & 49018                         | Bar         |                                           | 11/12/2024   | 0                      | External Collections<br>14 Days  | 0.0                    | 0 0.0     | 0.00      |
| Navu Services<br>49042                           |             |                                           | 11/12/2024   | 0                      | External Collections<br>220 Days | 25.0                   | 0.0       | 0.00      |
|                                                  |             |                                           |              |                        |                                  |                        |           |           |